# Sport LoMo Updates – Oct 26, 2023

## 1. Issue Resolution Process:

- For minor issues:
  - Submit a ticket for the support team.
    - Member support space under FAQs
    - Bottom of the page "need more help" link to submit a ticket.
  - If a recurring issue it's recommended to collate the information and submit the ticket on behalf of the members.
- The Help Menu is being updated with issues as we work through them for Clubs/Schools to access on their Sport Manager Page
- Ticket submission requests and help questions can be sent to Amanda Kuz at info@cheermanitoba.ca for submission and assistance.

### 2. Common Issues:

- Incorrect Birthdates:
  - Can be updated by the member ONLY during the Needs More Info step
  - After Need More Info step, can be updated by the Sport Manager for the Club or School
- Incorrect email addresses:
  - o Requires a ticket
  - Sport LoMo will correct email, activate account on members behalf and send a password reset link.
- Didn't receive the customized more info required email:
  - Can be resent by the sport manager this is done by transaction.
    - From Sport Manager Home Page Membership Section
    - Click Group Registration
    - Click Registration History
    - Click Envelope next to EACH bulk registration transaction to resend Needs More Info email
    - \*\*This will ONLY send to those still needing to provide info/sign waives NOT to those who have completed
- Didn't receive the activation link:
  - Requires a ticket.
  - In this case you will have to let the member know that Sport LoMo will activate their account on their behalf and they will receive a link to reset their password in order to get in and complete their information and waivers.

#### 3. Major Issues:

- Duplicate Memberships / Refunds:
  - Sport LoMo has advised that we need to self-refund.
  - Sent request to <u>info@cheermanitoba.ca</u> with as much detail as you can provide on which membership needs to be refunded (name, membership ID etc).
  - Once Cheer MB refunds we will request a refund on your behalf from Cheer Canada.

- The Cheer Canada portion has NOT been completed yet, TBD on how quickly they will complete on their ends.
- Coaches Registration Issues:
  - Ticket still in progress Amanda has sent a follow up on action and ETA
  - Need to add fields for Criminal Record Check, Credentials Drop Down, etc
  - Fix the choose file button and missing next buttons

#### 4. Issue Log:

| ISSUE<br>ID | ISSUE CAT.             | ISSUE DESC.                                                                                                    | STATUS  | RESOLUTION                                                                                                    |
|-------------|------------------------|----------------------------------------------------------------------------------------------------|---------|----------------------------------------------------------------------------------------------------|
|             |                        | Issue Resolution Process: if                                                                                                    | 318103  | For minor issues (name changes/cant get an email etc):<br>submit a ticket for the support team. It can be found in<br>member support space. When a member is in their personal<br>sportlomo account if they go to the side menu there's a help<br>section that has a link here<br>https://sportlomo.atlassian.net/wiki/spaces/CCS/overview .<br>They can find FAQs and at the bottom of the page there is a<br>"need more help" link to submit a ticket. If its a recurring<br>issue I would collate the information and submit the ticket on<br>head of the members a it could be put into 4.6 tickets and if |
|             |                        | issues, what is the process for                                                                                                    |         | they arent followed up on in a reasonable time please                                                                                                    |
| 1           | SUPPORT                | resolution?<br>Maintenance Contract: What type<br>of maintenance support is provided<br>for Sport LoMo under Cheer<br>Canada? Is there a support period<br>where we can continue to reach<br>out for assistance - if so when this<br>ends how will we resolve these<br>issues (for example next year when | Closed  | contact Calum referencing the ticket.                                                                                                    |
| 2           | SUPPORT                | we register for the 2024-2025 season)                                                                                                    | Closed  | on an ongoing basis to support and improve/streamline<br>processes further into the future to save you valuable time.                                                                                                    |
| 3           | INTERFACE              | HELP? Menu: Can we submit a list<br>of FAQ to be added to the Help<br>page for all Clubs/Schools?                                                                                                    | Ongoing | Help menu is now configured with a first draft of the club<br>admin support space but as questions come up I will update<br>this please let me know what else needs to be included                                                                                                    |
| 4           | SUPPORT /<br>INTERFACE | Help Videos: Members are unable<br>to access Help Videos (being<br>declined access) - can these be<br>added to the Help menu on Sport<br>Manager                                                                                                    | Closed  | please see this link<br>https://sportlomo.atlassian.net/wiki/spaces/CCCAS/overview                                                                                                    |
| 5           | BOARD                  | Reconciliation: Is there a simplified<br>report for payments that are<br>deposited to the Cheer MB bank<br>account with the club name,<br>membership category, number of<br>registrants and amount?                                                                                                    | Closed  | Go to "payout report" this is where you can get the reporting<br>on the different "payouts" stripe sends. A payout is an<br>accumulation of payments on a given day piled up and sent<br>all together to the Manitoba bank. Payments received is also<br>useful for payments its like your database of payments, view<br>members is your database of members. Stripe balance in<br>payout report will also show a live feed from stripe on whats<br>due to be sent.                                                                                                    |
| 6           | BOARD                  | Under No Club Affiliation - there is<br>only a Coach / Mult. Membership<br>Option. Where do Cheer MB Board<br>Members register?                                                                                                    | Closed  | Package added to no affiliation, you can add a package to any                                                                                                    |
| 0           |                        | Coaches incorrectly registered<br>during bulk registration are unable<br>to submit more information<br>required/credentials. Will need to<br>be deleted if no work-around for<br>the error message when submitting                                                                                        | CIOSEU  |                                                                                                    |
| 7           | COACH REG              | "more information required."                                                                                                    | Closed  | Coaches must self-register, do not bulk register.                                                                                                    |
| 8           | INTERFACE              | available                                                                                                    | Closed  | Button activated for all clubs/schools                                                                                                    |

|    |               | Athletes birth date incorrect;       |           |                                                                  |
|----|---------------|--------------------------------------|-----------|------------------------------------------------------------------|
| 9  | REGISTRATION  | parent is unable to change           | Closed    | Club/School can edit in Sport Manager                            |
|    |               |                                      |           | Club/School can change Athlete1 information to Athlete2's        |
|    |               |                                      |           | information (if Athlete2 is not yet registered); Athlete2 can    |
|    |               | Athlete1 was registered under        |           | use existing registration link after change. Email cannot be     |
| 10 | REGISTRATION  | Athlete2 email address               | Closed    | changed by Sport Manager.                                        |
|    |               | Membership Expiry Date Incorrect:    |           |                                                                  |
|    |               | currently this shows as January 7,   |           |                                                                  |
| 11 | INTERFACE     | 2024                                 | Closed    | Updated to expire 31-Aug-2024                                    |
|    |               | Email address entered incorrectly    |           |                                                                  |
|    |               | during bulk registration - unable to |           | Club to submit Support Ticket with name/membership ID and        |
| 12 | REGISTRATION  | correct in Sport Manager             | Closed    | request to resend update email & resend activation               |
|    |               | Account Activation Email not         |           | Club to submit Support Ticket with name/membership ID and        |
| 12 | DECICED ATION | received by athlete/guardian; email  |           | request to resend email/activate account. See issue #1           |
| 13 | REGISTRATION  | Validated as correct                 | Closed    | Resolution                                                       |
|    |               |                                      |           | > Momborchin Costion                                             |
|    |               |                                      |           | > Membership Section > Click Group Registration                  |
|    |               |                                      |           | > Click Registration History                                     |
|    |               |                                      |           | > Click Envelope next to EACH bulk registration transaction to   |
|    |               | More Info Email not received by      |           | resend Needs More Info email                                     |
|    |               | athlete/guardian: email validated    |           | >> This will ONLY send to those still needing to provide         |
| 14 | REGISTRATION  | as correct.                          | Closed    | info/sign waives - NOT to those who have completed               |
|    |               |                                      |           |                                                                  |
|    |               | Coaches (self-registered) are        |           |                                                                  |
|    |               | experiencing issues:                 |           |                                                                  |
|    |               | > No field to upload Criminal        |           |                                                                  |
|    |               | Record Vulnerability Check (only     |           |                                                                  |
|    |               | Child Abuse)                         |           |                                                                  |
|    |               | > No Drop down for Credentials       |           |                                                                  |
|    |               | (unless you add a second place to    |           |                                                                  |
|    |               | add file unload then delete first    |           |                                                                  |
|    |               | upload line)                         |           | > Coaches are able to successfully self-register and pay         |
|    |               | > No submit button (but if you close |           | Current Work Arounds:                                            |
|    |               | the tab it updates to completed - as |           | > Choose File button - add a second place to add file, upload,   |
|    |               | reported by a coach/not validated)   |           | then delete first upload line                                    |
|    |               | > Completed fields reset to blank    |           | > No submit button - close the tab then go back to check if it   |
|    |               | after you upload a file (need to be  |           | updates to completed.                                            |
|    |               | filled out a second time after       | Ticket    | > Fields go blank - add files first / or refill our fields after |
| 15 | COACH REG     | uploading is complete)               | Submitted | adding file                                                      |
|    |               |                                      |           | Submit support ticket.                                           |
|    |               | Unable to delete                     |           | * Note - if a refund is needed this must be completed FIRST      |
| 16 | REGISTRATION  | duplicate/incorrect registrations    | Closed    | before deletion.                                                 |
|    |               |                                      |           |                                                                  |
|    |               |                                      |           | 10 Sell-retund:                                                  |
|    |               |                                      |           | 1. Request Creer Manitoba to go to payments received             |
|    |               |                                      |           | icon, click the tick-box on the individual for refund and        |
|    |               |                                      |           | change the their status to "manually refunded" if they are       |
|    |               |                                      |           | refunding them                                                   |
|    |               | Unable to refund                     |           | 2. Request Cheer Canada follow the same process and refund       |
| 17 | REGISTRATION  | duplicate/incorrect registrations.   | Closed    | their portion.                                                   |
|    |               | Under No Club Affiliation - need to  |           | · · p · ····                                                     |
| 18 | BOARD         | add "Athlete"                        | Closed    | Added                                                            |